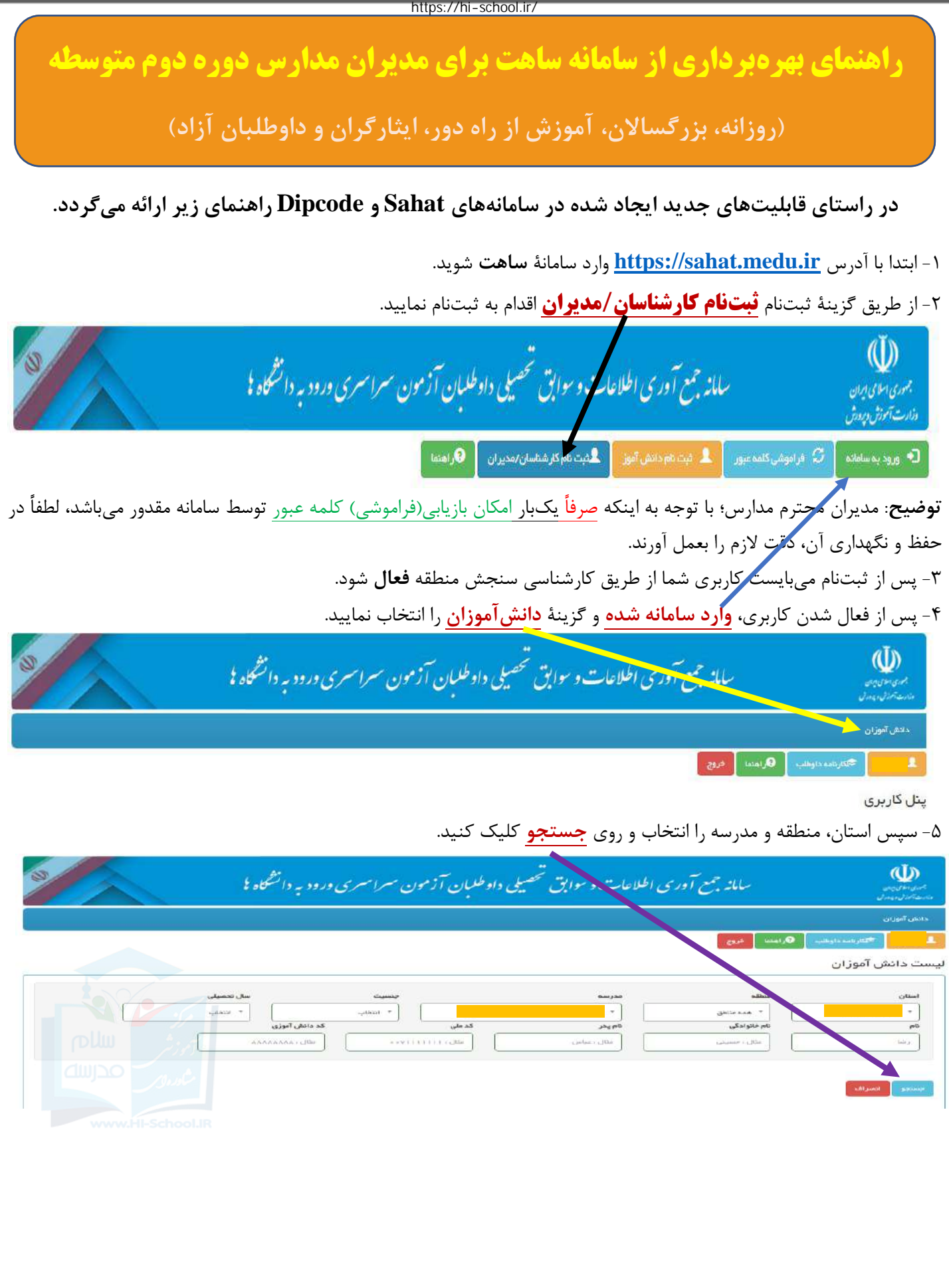

https://hi-school.ir/

۶- پس از اجرای مرحله ۵، صفحه زیر نمایش داده میشود که میتوانید مشخصات دانشآموزان را مشاهده نمایید. و سپس اقدام به بررسی و کنترل اطلاعات نموده و مطمئن شوید که تمام آنان در سامانه ثبت شده باشند.

توضیح۱: مدیران مدارس در هنگام بررسی اطلاعات دانش آموزان سال جاری شماره تلفن همراه آنان حتماً بررسی <sup>شده</sup> و در صورت نبود درج و یا وجود مغایرت، ویرایش نمایید.

توضیح۲: مدیران مدارس در صورت مراجعه فارغالتحصیلان سالهای قبل نیز با رؤیت مدارک تحصیلی و هویتی، اقدام به درج شماره تلفن همراه دانشآموز در سامانه ساهت نمایند.

توضیح ۳:چنانچه اطلاعات دانشآموزی در سامانه موجود نبود، به دانشآموز اطلاعرسانی شود؛ که براساس بند ۸ در سامانه اقدام به ثبتنام نماید. و درصورتی که هنگام ثبتنام اطلاعات خود را مشاهده نکرد موضوع را از طریق کارشناسی سنجش منطقه پیگیری نمایید. توضیح ۴: ضروری است که تمام دانشآموزان دارای شماره تلفن همراه(ترجیحاً شماره تلفن همراه شبکه شاد) باشند. برای ویرایش و درج شماره تلفن همراه دانشآموزان، در ستون ثبت تلفن همراه، روی گزینهٔ محمول میکه نمایید.

| -                                          | 2               |              |                                 | سامانه جسع آوری اعلاعات و سوابق تحصیلی داوعلیان آزمون سسراسسری ورود به دانشگاه |                  |                         |             |           |                        |                         |                  |  |            |             |            |             |             |           |
|--------------------------------------------|-----------------|--------------|---------------------------------|--------------------------------------------------------------------------------|------------------|-------------------------|-------------|-----------|------------------------|-------------------------|------------------|--|------------|-------------|------------|-------------|-------------|-----------|
|                                            |                 |              |                                 |                                                                                |                  |                         |             |           |                        |                         |                  |  |            |             |            |             | - U138      | el contra |
|                                            |                 |              |                                 |                                                                                |                  |                         |             |           |                        |                         |                  |  | 1          | -           | اب الحربات | ing) top 15 |             |           |
|                                            |                 |              |                                 |                                                                                |                  |                         |             |           |                        |                         |                  |  |            |             |            | موزان       | ادىش T      | 3 class   |
|                                            | 1               | يسبدل        | سال                             |                                                                                |                  | -                       | -           |           |                        |                         | . (              |  | Owner ware | -           |            |             | -)          |           |
|                                            | C               |              |                                 | A.9.1 (2001)                                                                   |                  |                         | (11111),80e | [         |                        | equiped at a particular |                  |  | 1.00       | 08 ( 138/00 | [          |             | 5           | ~         |
|                                            |                 |              |                                 |                                                                                |                  |                         |             |           |                        |                         |                  |  |            |             |            | -           | _           |           |
|                                            |                 |              |                                 |                                                                                |                  |                         |             |           |                        |                         |                  |  |            |             |            |             | and a       | a strange |
| کریت<br>کار دارج المحمولی الکین<br>معمو ال | 1.0000<br>1.000 | معدل<br>کلیو | ****                            |                                                                                | دلغون<br>هميراند | کند بر انبلان<br>البوزی | ute as      | uniquity. | مانو احکي<br>حادو احکي | 1487                    | سال<br>تحسیلی    |  | ent.       |             | *          | -           | Collected I | -400      |
| *                                          | 1.0111          |              | مدیریت و<br>برنامه ریزی<br>نمور | *****                                                                          |                  |                         |             |           |                        | ا ول<br>بر رکسال        | 44.<br>19. s - 1 |  |            |             |            |             |             |           |

توضیح ۵: پس از ثبت یا ویرایش شماره تلفن همراه دانشآموز، گزینه <mark>ایجاد حساب کاربری</mark> را زده و تأیید کنید تا کاربری و کلمه عبور سامانه به تلفن همراه دانشآموز **پیامک** شود.

۷− به نحو مقتضی به دانش آموزان اطلاعرسانی شود؛ به سامانه <u>https://sahat.medu.ir</u> **یا https://dipcode.medu.ir یا** مراجعه و اقدام به ثبتنام و دریافت کاربری و کلمه عبور سامانه نموده و پس از بررسی اطلاعات تحصیلی، کد سوابق تحصیلی را دریافت نمایند.

توضیح۱: دانش آموزان باید دقت نمایند چنانچه تمام اطلاعات هویتی و کارنامه صحیح بود فقط گزینه (سبز رنگ) تأیید اطلاعات را بزنند. در صورت وجود مغایرت در اطلاعات، دانش آموز باید با توجه به نوع مغایرت، روی گزینه های اعلام مغایرت اطلاعات هویتی به کارشناسان و یا اعلام مغایرت اطلاعات کارنامه به کارشناسان (در صور تیکه هر دو اطلاعات هویتی و کارنامه مغایرت داشت روی هر

گزینه) کلیک کند و نسبت به درج درخواست رفع مغایرت در سامانه <u>sahat یا dipcode</u> اقدام تا توسط کارشناسی سنجش منطقه بررسی شود.

توضیح ۲: دانش آموزی که به دلیل مغایرت شماره تلفن همراه نتواند در سامانه ثبتنام کند باید با مدارک تحصیلی و هویتی به مدرسه محل تحصیل خود مراجعه تا مدیر مدرسه براساس **بند ۶** اقدام به درج شماره تلفن همراه صحیح دانش آموز در سامانه ساهت نماید. توضیح ۳: چنانچه هنگام ثبتنام، مشخصات در سامانه نباشد، دانش آموز می بایست با مدارک تحصیلی و هویتی به آموزش و پرورش محل تحصیل خود مراجعه نماید.

تذکر: به اطلاع مدیران محترم میرساند؛ با عنایت به اینکه اطلاعات سامانه ساهت، از طریق سامانههای امین، سیدا، فاینال و برنامه دیپسالی تغذیه میشود، لذا هرگونه اصلاح سوابق تحصیلی دانشآموزان ابتدا میبایست برابر ضوابط و مقررات مربوط در سامانههای مذکور توسط کارشناسیهای سنجش و ارزشیابی تحصیلی مناطق انجام شود. لذا شایسته است برای جلوگیری از تضییع حق دانشآموزان، در این خصوص با آموزش و پرورش منطقه همکاریهای لازم را در اسرع وقت به عمل آورند.

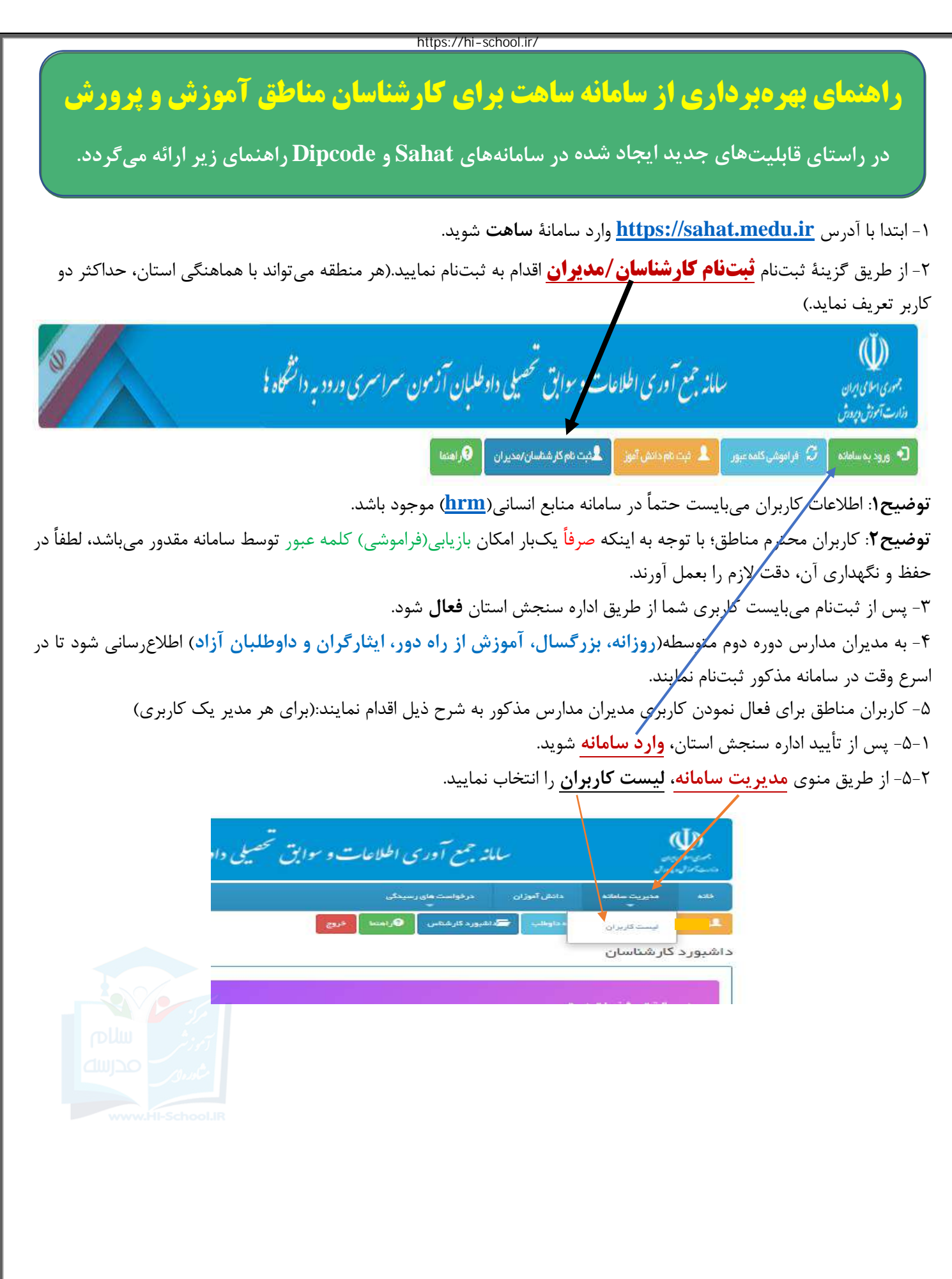

| https://hi-school.ir/<br>۵-۳- پس از انتخاب <b>منطقه</b> روی <mark>جستجو</mark> کلیک کرده و در ستون <b>عملیات،</b> گزینهٔ <mark>جزئیاتِ</mark> را انتخاب نمایید تا مشخصات کاربر                                                                                                    |
|----------------------------------------------------------------------------------------------------|
| مدرسه نمایش داده شود.                                                                                                    |
| می الاین<br>مصالیات<br>مصالیات                                                                                                    |
| داده مدیریت ساماده دانش آفزان در فواست بالای رسیدگی<br>بر این این این این این این این این این این                                                                                                    |
| ليست كاربران<br>سان منظ موكرير كديني طريماه                                                                                                    |
| المحالي المحالي المحالي المحالي المحالي المحالي المحالي المحالي المحالي المحالي المحالي المحالي المحالي المحالي<br>المحالي المحالي المحالي المحالي المحالي المحالي المحالي المحالي المحالي المحالي المحالي المحالي المحالي المحالي<br>المحالي المحالي المحالي المحالي المحالي المحالي المحالي المحالي المحالي المحالي المحالي المحالي المحالي المحالي                                                                                                    |
| ردیف اسکان     منظم     دسته بندی     نام کاربر     نیست     تقان مراه     ایجل     دسته     تقان محاف       1     الحال     الحال |
| ۴-۵- ابتدا گزینهٔ <mark>بارگذاری اطلاعات ازسامانه منابع انسانی</mark> را اجرا نموده(برای مدیرانی که نیروی آزاد هستند نیاز به اجرای این گزینه                                                                                                    |
| نیست) و سپس در فیلد <mark>نقش کاربر</mark> ، گزینهٔ <mark>مدیر مدرسه</mark> و در فیلد <mark>وضعیت</mark> ، گزینهٔ <b>فعال</b> را انتخاب کرده و در پایان <b>ذخیره</b> نمایید.<br>ترفیح با افاده کرد در مشانه کار در مدر مدان دارت از گزینهٔ در ترمی مدارد مدارد مدارد.                                                                                                    |
| <b>وصیح</b> : برای افرادی که مدیر بیس از یک مدرسه میباسند از طریق کرینه <mark>کسترسی به مدارس</mark> ، سایر مدارس را انتخاب و سپس<br><b>ذخیر</b> ه نمایید.                                                                                                    |
| مینداندین<br>به اوان میل<br>الاست الاین ال                                                                                                    |
| خلته مدیریت سامانه دانش آنوزان درهٔ است های رسیدکن<br>                                                                                                    |
| افزودن / ویر ایش کاربر<br>استان منقه دسته بندی کد پرستان پست سازمانی                                                                                                    |
| نام     کارشناسان     المشتمان       نام     نام فاتوادگی     کدمان     جلیت       نام     نام فاتوادگی     مان     جلیت       مان     مان     مان     مان                                                                                                    |
| دهن کاربر وهمیت<br>کارشناش ب غیر فعال ب                                                                                                    |
| زار کناری اطلبات از سامانو سایع انسانی آذیره از ذفیره و باز کشت <mark>باز کشت باز کشت</mark> باز                                                                                                    |
| ۸۰. ۲۰۰۰     ۲       ۸۰. ۲۰۰۰     ۲       ۲۰۰۰     ۲       ۲۰۰۰     ۲       ۲۰۰۰     ۲       ۲۰۰۰     ۲       ۲۰۰۰     ۲       ۲۰۰۰     ۲                                                                                                    |
| ا مکتب العادة<br>م می می می العادة<br>م می مانید که در<br>افزودن / ویز اینش کاربر   میدانی که                                                                                                    |
| اسمن<br>اجراجران<br>المراجر                                                                                                    |
| الم الم الم الم الم الم الم الم الم الم                                                                                                    |
| (ركذاري (۵)) من از سامانه دادي الخيرة الخيرة الخيرة المحمد (ركامت الركامت المحمد المحمد ا                                                                                                    |
|                                                                                                    |
| https://hi-school.ir/                                                                                                    |

## https://hi-school.ir/

۶- به نحو مقتضی به دانش آموزان اطلاعرسانی شود؛ به سامانه https://dipcode.medu.ir مراجعه و اقدام به ثبتنام و دریافت

کلمه عبور نمایند. و پس از بررسی و تأیید اطلاعات تحصیلی**، کد سوابق تحصیلی** را دریافت نمایند.

۷- کاربران سنجش مناطق میبایست در سامانه مذکور اقدامات زیر را انجام دهند:

۱-۷- به مدیران مدارس اطلاعرسانی شود، اقدام به **درج شماره تلفن همراه دانش آموزان** در سامانه ساهت نمایند.

**توضیح**: مدیران مدارس در صورت مراجعه فارغالتحصیلان سالهای قبل، نیز با رؤیت مدارک تحصیلی و هویتی، اقدام به درج شماره تلفن همراه دانش آموز در سامانه ساهت نمایند.

۲-۷- کارشناسان سنجش مناطق، با رؤیت مدارک تحصیلی و هویتی، نسبت به درج شماره تلفن همراه دانش آموزانی که به هر دلیلی(مانند مدارس منحله، فارغالتحصیلان نظامهای قبلی و...) شماره تلفن آنان در سامانه ساهت ثبت نشده است اقدام نمایند.

۳-۷- کارشناسان سنجش مناطق، روزانه(به صورت لحظهای) به سامانه مذکور مراجعه و درخواستهای متقاضیان را بررسی و اصلاحات لازم را انجام و در همان سامانه پاسخ دهند.

**توضیح**: بررسی و تأیید درخواستهای حضوری و سامانهای متقاضیان، براساس اطلاعات موجود در سامانههای امین، سیدا، فاینال و برنامه دیپسالی طبق روال قبل بر اساس قوانین و مقررات مربوط انجام شود.

۸– کارشناسان محترم مناطق، راهنمای مدیران مدارس را نیز مطالعه فرمایند.

۹- مسئول محترم سنجش و ارزشیابی تحصیلی منطقه؛

مقتضی است نسبت به تعریف کاربری های مدیران مدارس دوره دوم متوسطه (روزانه، بزرگسالان، آموزش از راه دور، ایثارگران و داوطلبان آزاد) و درج شماره تلفن همراه دانش آموزان، در سامانه ساهت اقدامات لازم را در اسرع وقت به عمل آورید.

ضمن تشکر از همکاران محترم با توجه به شروع ثبتنام آزمون ورودی دانشگاهها و مؤسسات آموزش عالی انتظار میرود راهنماهای مذکور در اسرع وقت به مدیران مدارس و دانشآموزان به نحو مقتضی اطلاعرسانی شود.

## راهنمای بهرهبرداری از سامانه ساهت برای کارشناسان اداره سنجش استان

در راستای قابلیتهای جدید ایجاد شده در سامانههای Sahat و Dipcode راهنمای زیر ارانه می گردد.

۱- ابتدا با آدرس <u>https://sahat.medu.ir</u> وارد سامانهٔ ساهت شوید.

۲- از طریق گزینهٔ ثبتنام **ثبتنام کارشناسان/مدیران** اقدام به ثبتنام نمایید.(هر استان می تواند دو کاربری داشته باشد)

سامانه جمع آوری اطلاعات و سوابق تحصیلی داوطلبان آزمون سراسری ورود به دانشگاه با 🕤 ورود به سامانه 🖉 فر اموشی کلمه عبور 💄 فیت نام دانش آموز 💄 گذیت نام کار شناسان/مدیر ان 👂 راهنما **توضيحا**: اطلا<mark>م</mark>ات كاربران مي بايست حتماً در سامانه منابع انساني (<u>hrm</u>) موجود باشد. توضيح ۲: كاربران محترم استانى با توجه به اينكه صرفاً يكبار امكان بازيابى (فراموشى) كلمه عبور توسط سامانه مقدور مىباشد، لطفاً در حفظ و نگهداری آن، دقت لازم را بعمل آورند. ۳- پس از ثبتنام می ایست کاربری شما از طریق مرکز سنجش و پایش کیفیت آموزشی **فعال** شود. ۴- به مناطق اطلاعرسانی شود تا در سامانه ثبت نام نمایند. ۵- کاربران استان برای فعال نمودن کاربری سنجش و ارزشیابی تحصیلی مناطق به شرح ذیل اقدام نمایند: ۱–۵– پس از تأیید ستاد، **وارد سامانه** شوید. ۲-۵- از طریق منوی مدیریت سامانه، وارد لیست کاربران شده و پس از انتخاب استان روی جستجو کلیک کنید. مالا مع آوری اطلاعات و سوایق تحصیلی داوطلمان آزمون سراسری ورود به دانشگاه <sup>با</sup> ۳-۵- در ستون عملیات، گزینه <mark>جزئیات</mark> 🍞 📶 را انتخاب نمایید. تا مشخصات کاربر منطقه نمایش داده شود.

۴-۵- گزینه <mark>بارگذاری اطلاعات از سامانه منابع انسانی</mark> اجرا نموده و سپس در فیلد <mark>نقش کاربر</mark>، گزینهٔ **کارشناس** و در فیلد <mark>وضعیت</mark> گزینه **فعال** را انتخاب و <mark>ذخیره</mark> کنید. (برای هر منطقه میتوانید دو کاربری فعال نمایید)

| and the second of the second of the second o | ساماند جمع آور:                | 2              |            |                    |                |  |  |
|----------------------------------------------------------------------------------------------------|--------------------------------|----------------|------------|--------------------|----------------|--|--|
| فانه مغيريت سافاته                                                                                                    | دىنى تەرزان در دوست ھى         | - <del>1</del> |            |                    |                |  |  |
| antij SP                                                                                                    | د اواديد 🤇 🖚 داميورد کار شادين | Gilman Garage  |            |                    |                |  |  |
| فزودن / ویرایش کاربر                                                                                                    |                                |                |            |                    |                |  |  |
| استان                                                                                                    | متنقه                          | دسته بندی      | کد پر سالی | يست سازمانى        |                |  |  |
|                                                                                                    |                                | كارشناسان      |            | كارشتاس مستول ستجش |                |  |  |
| price -                                                                                                    | نام قانوادگی                   | کد ملي         | stants     | تلقن همراه         | پست انگترونیکی |  |  |
| ندش کاربر                                                                                                    | وشعيت                          |                | مذكر       |                    |                |  |  |
| كارشتس                                                                                                    | ,]mž                           | ~              |            |                    |                |  |  |
|                                                                                                    | NAME:                          |                |            |                    |                |  |  |
| بازگذاری (۱۵۵مان) از سامانه منابع اند                                                                                                    | غیر نمان                       |                |            |                    |                |  |  |

۶–۵- کاربران استان در صورت تمایل و صلاحدید میتوانند همچون کاربران سنجش مناطق و مدیران مدارس، با رؤیت مدارک تحصیلی و کارت ملی از طریق منوی <mark>دانش آموزان</mark>، اقدام به <mark>درج شماره تلفن همراه دانش آموزان</mark> نمایند.

|                                    | سامانه جمع آبهوی الحلاعات و سوایق تحصیلی داوطلبان آزمون سراسری ورود به دانشگاه ۶ |               |            |                        |            |                   |            |       |                     |                                  |               |        |                                | And the second second s |            |        |         |                  |
|------------------------------------|----------------------------------------------------------------------------------|---------------|------------|------------------------|------------|-------------------|------------|-------|---------------------|----------------------------------|---------------|--------|--------------------------------|----------------------------------------------------------------------------------------------------|------------|--------|---------|------------------|
|                                    |                                                                                  |               |            | ,<br>                  |            |                   |            |       |                     |                                  |               |        | م معلم ومستحكون                |                                                                                                    | ant called |        |         | lines.           |
|                                    |                                                                                  |               |            |                        |            |                   |            |       |                     |                                  |               | - enut | HOME .                         | 💳 ا ایورد کارهاه                                                                                                    | ور مدروه ب |        |         | -                |
|                                    |                                                                                  |               |            |                        |            |                   |            |       |                     |                                  |               |        |                                |                                                                                                    |            | موزان  | انش T   | یست د            |
|                                    |                                                                                  |               | 2004       | سی آموزی<br>حی د میشید |            | ( + - y )         | کد دلي<br> |       | (depres             | رسم ی معمد<br>محر<br>منال ۱ مراس |               | A.     |                                | <mark>ا ملاد م</mark><br>مراجع مراجع می<br>مراجع می مراجع می مراجع می مراجع می مراجع می می می می می می می می می می می می می                                                                                                    |            |        |         | استار<br>دام<br> |
| دیت<br>دنده ایچ انجابیانی<br>معراف | سدل<br>کل                                                                        | معدل<br>کثریت | statu      | کد<br>رشتو             | تلقي هدراه | کد دانش<br>آنبوزی | کد طي      | anten | مم و مم<br>دانوانگی | 4.95                             | سال<br>تحمیلی | Capito | Chile.                         | nangan pila                                                                                                    | 844 Mar 23 | alltin | citized | رديف             |
|                                    | 16-64                                                                            | 2             | علوه تجربي | ÷                      |            |                   |            |       |                     | دوم<br>بزرگسال                   | 10-15         | مدقر   | متوسطها نظری<br>سالی و واحدی ا |                                                                                                    |            |        |         | њ.)              |

۸- کارشناسان محترم اداره سنجش استان، راهنمای کارشناسان سنجش مناطق و مدیران مدارس را مطالعه فرمایند.
۹- دانش آموزان از طریق آدرس https://dipcode.medu.ir به سامانه مراجعه نمایند.

۱۰- رئیس محترم اداره سنجش استان؛ مقتضی است نسبت به تعریف کاربریهای سنجش مناطق و خصوصاً مدیران مدارس دوره دوم متوسطه(روزانه، بزرگسالان، آموزش از راه دور، ایثارگران و داوطلبان آزاد) و درج شماره تلفن همراه دانش آموزان، تا ششم بهمن ماه سال ۱۴۰۰ در سامانه ساهت اقدامات لازم را در اسرع وقت به عمل آورید.

ضمن تشکر از همکاران محترم با توجه به شروع ثبتنام آزمون ورودی دانشگاهها و مؤسسات آموزش عالی انتظار میرود راهنماهای مذکور در اسرع وقت به مدیران مدارس و دانش آموزان به نحو مقتضی اطلاعرسانی شود.